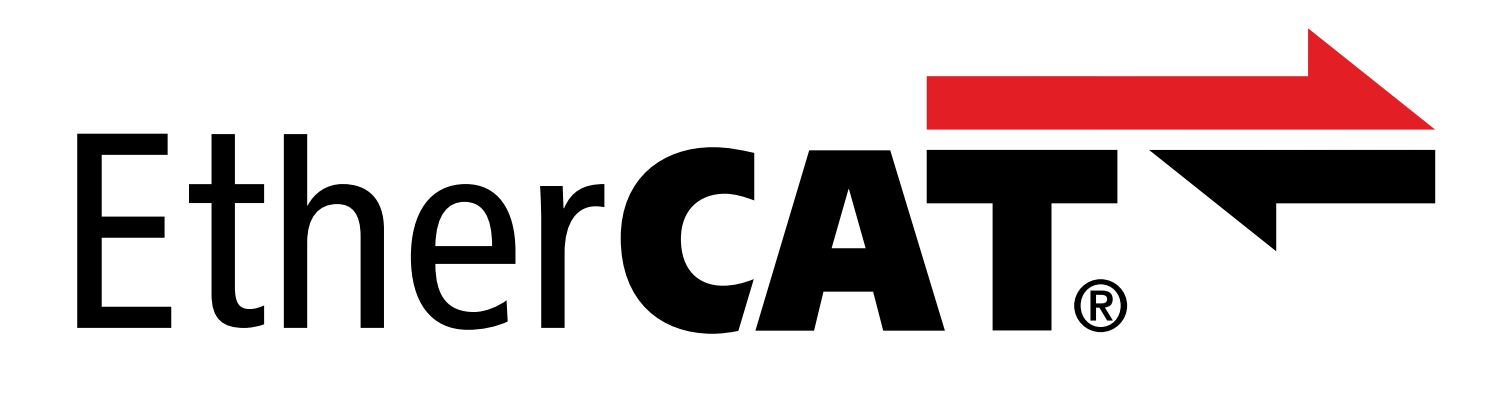

TwinCAT 3 – blocs fonctionnels pour servovariateurs de la 6e génération Manuel

fr 07/2023 ID 443372.00

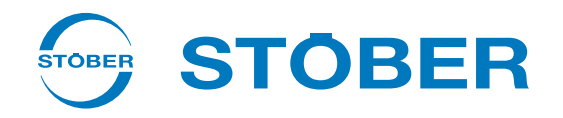

# Table des matières

|   | Table  | des matières                                       | 2  |
|---|--------|----------------------------------------------------|----|
| 1 | Avant  | t-propos                                           | 3  |
| 2 | Inforr | nations utilisateur                                | 4  |
|   | 2.1    | Actualité                                          | 4  |
|   | 2.2    | Langue originale                                   | 4  |
|   | 2.3    | Produit décrit                                     | 4  |
|   | 2.4    | Documentations également applicables               | 4  |
|   | 2.5    | Exclusion de responsabilité                        | 4  |
|   | 2.6    | Conventions typographiques                         | 5  |
|   | 2.7    | Marques                                            | 5  |
| 3 | Consi  | gnes de sécurité générales                         | 6  |
| 4 | Blocs  | fonctionnels                                       | 7  |
|   | 4.1    | Installer la bibliothèque et l'ajouter à un projet | 7  |
|   | 4.2    | STOBER_BoxName                                     | 8  |
|   |        | 4.2.1 Diagnostic                                   | 9  |
|   |        | 4.2.2 Exemple de code                              | 9  |
|   | 4.3    | STOBER_Backup_Restore                              | 10 |
|   |        | 4.3.1 Utiliser un bloc fonctionnel                 | 12 |
|   |        | 4.3.2 Diagnostic                                   | 14 |
|   |        | 4.3.3 Exemple de code                              | 15 |
|   | 4.4    | STOBER_MC_HOME                                     | 17 |
|   |        | 4.4.1 Déroulement du référençage                   | 18 |
|   |        | 4.4.2 Créer des liens                              | 18 |
|   |        | 4.4.3 Diagnostic                                   | 19 |
| 5 | Anne   | хе                                                 | 20 |
|   | 5.1    | Informations complémentaires                       | 20 |
|   | 5.2    | Abréviations                                       | 21 |
| 6 | Conta  | act                                                | 22 |
|   | 6.1    | Conseil, service après-vente, adresse              | 22 |
|   | 6.2    | Votre avis nous intéresse                          | 22 |
|   | 6.3    | À l'écoute de nos clients dans le monde entier     | 23 |
|   | Index  | des tableaux                                       | 24 |

# 1 Avant-propos

Les blocs fonctionnels de STOBER représentent de petites unités logicielles fonctionnelles qui vous assistent lors de la mise en service de vos servo-variateurs et en cas d'intervention de maintenance. Vous pouvez les réutiliser dans différents projets dans TwinCAT 3.

- Lors de la configuration des servo-variateurs dans DriveControlSuite, le STOBER\_BoxName vous facilite l'affectation aux servo-variateurs planifiés dans la commande.
- Le STOBER\_Backup\_Restore vous permet de sauvegarder et de restaurer les configurations de vos servo-variateurs à l'aide de la commande dans le réseau EtherCAT.
- Le STOBER\_MC\_Home contrôle le référençage par le servo-variateur de l'application CiA 402.

Vous trouverez les blocs fonctionnels disponibles sous forme comprimée à l'adresse <u>http://www.stoeber.de/fr/download</u>. Entrez Blocs TwinCAT 3 dans le champ de recherche.

# 2 Informations utilisateur

Pour pouvoir utiliser efficacement les blocs fonctionnels mis à disposition par STOBER, vous devez connaître la technologie de réseau EtherCAT et les systèmes d'automatisation de Beckhoff associés, notamment la programmation avec TwinCAT 3 ainsi que la création et l'édition de la configuration matérielle.

# 2.1 Actualité

Vérifiez si le présent document est bien la version actuelle de la documentation. Vous pouvez télécharger les versions les plus récentes de documents relatives à nos produits sur notre site Web : <a href="http://www.stoeber.de/fr/download">http://www.stoeber.de/fr/download</a>.

# 2.2 Langue originale

La langue originale de la présente documentation est l'allemand ; toutes les versions en langues étrangères ont été traduites à partir de la langue originale.

## 2.3 Produit décrit

La présente documentation est contraignante pour :

les servo-variateurs STOBER de la 6e génération.

## 2.4 Documentations également applicables

Cette documentation complète les manuels EtherCAT pour SD6 ou EtherCAT pour SC6 et SI6 ainsi que le manuel de l'application CiA 402 associé. L'utilisation de la présente documentation est autorisée uniquement en combinaison avec les manuels cités (voir <u>Informations complémentaires [> 20]</u>).

# 2.5 Exclusion de responsabilité

La bibliothèque mise à disposition dans le centre de téléchargement STOBER et les blocs fonctionnels pour TwinCAT 3 qu'elle contient constituent un service gratuit.

STOBER décline toute responsabilité pour leur contenu, fonctionnement et applicabilité dans une machine ou une application concrète.

## 2.6 Conventions typographiques

Certains éléments du texte courant sont représentés de la manière suivante.

| Information importante       | Mots ou expressions d'une importance particulière         |
|------------------------------|-----------------------------------------------------------|
| Interpolated position mode   | En option : nom de fichier, nom de produit ou autres noms |
| Informations complémentaires | Renvoi interne                                            |
| http://www.musterlink.de     | Renvoi externe                                            |

#### Affichages logiciels et écran

Les représentations suivantes sont utilisées pour identifier les différents contenus informatifs des éléments de l'interface utilisateur logicielle ou de l'écran d'un servo-variateur ainsi que les éventuelles saisies utilisateur.

| Menu principal<br>Réglages                             | Noms de fenêtres, de boîtes de dialogue et de pages ou boutons cités<br>par l'interface utilisateur, noms propres composés, fonctions |
|--------------------------------------------------------|----------------------------------------------------------------------------------------------------|
| <b>Sélectionnez</b><br>Méthode de référençage A        | Entrée prédéfinie                                                                                                    |
| Mémorisez votre<br><adresse ip="" propre=""></adresse> | Entrée personnalisée                                                                                                    |
| ÉVÉNEMENT 52 :<br>COMMUNICATION                        | Affichages à l'écran (état, messages, avertissements, dérangements)                                                                   |

Les raccourcis clavier et les séquences d'ordres ou les chemins d'accès sont représentés comme suit.

| [Ctrl], [Ctrl] + [S]      | Touche, raccourci clavier                                       |
|---------------------------|-----------------------------------------------------------------|
| Tableau > Insérer tableau | Navigation vers les menus/sous-menus (entrée du chemin d'accès) |

### 2.7 Marques

Les noms suivants utilisés en association avec l'appareil, ses options et ses accessoires, sont des marques ou des marques déposées d'autres entreprises :

| CANopen <sup>°</sup> ,<br>CiA <sup>°</sup>                                                               | CANopen <sup>®</sup> et CiA <sup>®</sup> sont des marques communautaires déposées de CAN in<br>AUTOMATION e.V., Nuremberg, Allemagne.                                                                                                    |
|----------------------------------------------------------------------------------------------------|----------------------------------------------------------------------------------------------------|
| EtherCAT <sup>°</sup> ,<br>Safety over EtherCAT <sup>°</sup> ,<br>TwinCAT <sup>°</sup>                   | EtherCAT <sup>°</sup> , Safety over EtherCAT <sup>°</sup> et TwinCAT <sup>°</sup> sont des marques déposées et des technologies brevetées qui sont commercialisées sous licence par la société Beckhoff Automation GmbH, Verl, Allemagne.                   |
| Windows <sup>®</sup> ,<br>Windows <sup>®</sup> 7,<br>Windows <sup>®</sup> 10,<br>Windows <sup>®</sup> 11 | Windows <sup>®</sup> , le logo Windows <sup>®</sup> , Windows <sup>®</sup> XP, Windows <sup>®</sup> 7, Windows <sup>®</sup> 10 et<br>Windows <sup>®</sup> 11 sont des marques déposées de Microsoft Corporation aux États-Unis<br>et/ou dans d'autres pays. |

Toutes les autres marques qui ne sont pas citées ici sont la propriété de leurs propriétaires respectifs.

Les produits enregistrés comme marques déposées ne sont pas identifiés de manière spécifique dans la présente documentation. Il convient de respecter les droits de propriété existants (brevets, marques déposées, modèles déposés).

# 3 Consignes de sécurité générales

#### AVERTISSEMENT !

#### Danger de mort en cas de non-respect des consignes de sécurité et des risques résiduels !

Le non-respect des consignes de sécurité et des risques résiduels figurant dans la documentation du servo-variateur peut provoquer des accidents entraînant des blessures graves ou la mort.

- Respectez les consignes de sécurité figurant dans la documentation du servo-variateur.
- Tenez compte des risques résiduels lors de l'évaluation des risques relative à la machine ou l'installation.

### \land AVERTISSEMENT !

#### Dysfonctionnement de la machine suite à un paramétrage erroné ou modifié !

Si le paramétrage est erroné ou modifié, des dysfonctionnements peuvent survenir sur les machines ou les installations et entraîner des blessures graves ou la mort.

- Respectez les consignes de sécurité figurant dans la documentation du servo-variateur.
- Protégez par exemple le paramétrage contre tout accès non autorisé.
- Prenez les mesures appropriées pour d'éventuels dysfonctionnements (par exemple, arrêt d'urgence contrôlé ou arrêt d'urgence).

# 4 Blocs fonctionnels

Le tableau suivant vous donne un aperçu des blocs fonctionnels disponibles.

| Bloc fonctionnel      | Description                                                                          | Version logicielle           | Version de<br>bibliothèque |
|-----------------------|--------------------------------------------------------------------------------------|------------------------------|----------------------------|
| STOBER_Backup_Restore | Charger les planifications dans les servo-variateurs depuis TwinCAT 3                | À partir de<br>V 3.1.4022.22 | À partir de V 3.1.1.0      |
| STOBER_BoxName        | Écrire le nom de l'Esclave EtherCAT<br>dans le paramètre A251 du servo-<br>variateur | À partir de<br>V 3.1.4022.22 | À partir de V 3.1.0.0      |
| STOBER_MC_Home        | Commander le référençage par le<br>servo-variateur de l'application<br>CiA 402       | À partir de<br>V 3.1.4022.22 | À partir de V 3.1.0.0      |

Tab. 1: Blocs fonctionnels pour TwinCAT 3

## 4.1 Installer la bibliothèque et l'ajouter à un projet

Si vous souhaitez utiliser des blocs fonctionnels STOBER, vous devez les installer dans TwinCAT 3 comme bibliothèque et les ajouter à votre projet.

#### Installer une bibliothèque

- 1. Dans Solution Explorer, naviguez vers votre projet API > References.
- 2. Dans la fenêtre principale, cliquez sur Add library.
  - ⇒ La fenêtre Add library s'ouvre.
- 3. Cliquez sur Advanced....
  - ⇒ Une autre fenêtre Add library s'ouvre.
- 4. Cliquez sur Library Repository....
- 5. La fenêtre Library Repository s'ouvre.
- 6. Cliquez sur Install..., naviguez vers la bibliothèque à installer et cliquez sur Open.
- ⇒ La bibliothèque sélectionnée est installée dans le répertoire de bibliothèque.

#### Ajouter la bibliothèque à un projet

- 1. Dans Solution Explorer, naviguez vers votre projet API > References.
- 2. Dans la fenêtre principale, cliquez sur Add library.
  - $\Rightarrow$  La fenêtre Add library s'ouvre.
- 3. Sous Application > STÖBER Antriebstechnik GmbH + Co. KG, sélectionnez la bibliothèque que vous souhaitez ajouter et confirmez en cliquant sur OK.
- ⇒ La bibliothèque est ajoutée à votre projet API sous References dans Solution Explorer.

### 4.2 STOBER\_BoxName

En ajoutant le bloc fonctionnel STOBER\_BoxName à votre projet TwinCAT, le nom de l'Esclave EtherCAT attribué dans TwinCAT 3 est automatiquement écrit dans le paramètre A251 du servo-variateur. Lors de la configuration des servovariateurs dans DriveControlSuite, cela vous facilite l'affectation aux servo-variateurs planifiés dans TwinCAT 3. La transmission du nom à l'Esclave EtherCAT a lieu via l'échange de données SDO.

#### **Conditions préalables**

- TwinCAT 3 à partir de la version 3.1.4022.22
- Bibliothèque à partir de la version 3.1.0.0

#### Paramètre

| STOBER_BoxName                      |                 |
|-------------------------------------|-----------------|
| AmsNetId_EtherCAT_Master T_AmsNetID | BOOL Erro       |
| Execute BOOL                        | BOOL Busy       |
|                                     | BOOL Don        |
|                                     | UDINT ErrorII   |
|                                     | UDINT FBErrorII |

Fig. 1: Bloc fonctionnel STOBER\_BoxName : paramètres d'entrée et de sortie

| Paramètre                | Type de données | Déclaration | Description                                                                          |
|--------------------------|-----------------|-------------|--------------------------------------------------------------------------------------|
| AmsNetId_EtherCAT_Master | T_AmsNetID      | IN          | AMS NetID du Maître EtherCAT                                                         |
| Execute                  | BOOL            | IN          | Activation du bloc fonctionnel avec flanc montant                                    |
| Error                    | BOOL            | OUT         | État du bloc fonctionnel (Error = 1 : défectueux)                                    |
| Busy                     | BOOL            | OUT         | État du bloc fonctionnel (Busy = 1 : écriture pas encore terminée)                   |
| Done                     | BOOL            | OUT         | État du bloc fonctionnel (Done = 1 : écriture terminée avec succès)                  |
| ErrorID                  | UDINT           | OUT         | Code d'erreur ADS spécifique à TwinCAT des blocs<br>fonctionnels utilisés en interne |
| FBErrorID                | UDINT           | OUT         | Erreur spécifique au bloc fonctionnel, voir<br>Diagnostic [▶_9]                      |

Tab. 2: Bloc fonctionnel STOBER\_BoxName : paramètres

Vous trouverez des informations sur les types de données dans la documentation de TwinCAT 3 à l'adresse <u>https://infosys.beckhoff.com/content/1033/tc3\_plc\_intro/2529388939.html?id=3451082169760117126</u>.

#### Information

Lorsque vous utilisez le bloc, vous devez veiller à ce que lors de la mise en service, le matériel réellement utilisé concorde avec la topologie configurée dans TwinCAT 3. Si le matériel et la topologie du réseau dans TwinCAT 3 ne concordent pas, cela entraînera des dysfonctionnements du bloc fonctionnel.

### 4.2.1 Diagnostic

Pour le diagnostic en cas d'erreur (Error = 1), le bloc STOBER\_BoxName émet, via la sortie FBErrorID, une des erreurs spécifiques au bloc énumérées ci-dessous.

S'il s'agit d'une erreur à l'intérieur des blocs fonctionnels spécifiques à TwinCAT, le code d'erreur ADS est émis à la sortie ErrorID. Ces codes d'erreur peuvent être référencés à l'aide de la documentation de la société Beckhoff Automation GmbH & Co. KG.

| Erreur (FBErrorID)                     | Cause                                                                                                    | Vérification et mesures à prendre                                                                                                    |
|----------------------------------------|----------------------------------------------------------------------------------------------------|----------------------------------------------------------------------------------------------------|
| WRONG_AMS_NETID                        | AMS NetID erroné                                                                                                 | Vérifiez et corrigez l'AMS NetID du Maître EtherCAT.                                                                                                    |
| MAX_SLAVES_NUMBER_REA<br>CHED          | Nombre maximal d'Esclaves<br>EtherCAT connectés dépassé                                                          | Réduisez le nombre d'Esclaves connectés au bloc fonctionnel à 1000 au maximum.                                                                                      |
| ALL_SLAVES_NOT_IN_OPERA<br>TIONAL_MODE | L'entrée d'autorisation est<br>définie (Execute = 1) pendant<br>que l'état d'un Esclave passe<br>à un autre état | Assurez-vous que tous les Esclaves EtherCAT sont dans l'état<br>Operational ; l'erreur reste active jusqu'à ce que tous les<br>Esclaves soient prêts à fonctionner. |

Tab. 3: Bloc fonctionnel STOBER\_BoxName : erreurs

### 4.2.2 Exemple de code

L'exemple suivant sert à l'implémentation dans Texte structuré (ST).

```
PROGRAM MAIN
VAR
      fbBoxname:STOBER BoxName;
      bExecuteBox: BOOL;
      bError: BOOL;
      bBusy: BOOL;
      bDone: BOOL;
      uiErrorID: UDINT;
      uiFbErrorID: UDINT;
END_VAR
fbBoxname(
      AmsNetId EtherCAT Master:='172.18.132.104.2.1' ,
      Execute:=bExecuteBox ,
      Error=>bError ,
      Busy=>bBusy ,
      Done=>bDone ,
      ErrorID=>uiErrorID ,
```

FBErrorID=>uiFbErrorID );

## 4.3 STOBER\_Backup\_Restore

Le bloc fonctionnel STOBER\_Backup\_Restore permet d'envoyer des configurations DriveControlSuite sélectionnées via TwinCAT 3 depuis la commande EtherCAT au servo-variateur, ou de les lire à partir du servo-variateur. Pour l'affectation correcte des servo-variateurs planifiés dans DriveControlSuite aux Esclaves EtherCAT planifiés dans TwinCAT 3, vous avez également besoin du bloc fonctionnel STOBER\_BoxName.

Le bloc fonctionnel STOBER\_Backup\_Restore accède au mode script de DriveControlSuite. La sauvegarde ou la restauration du projet dans le servo-variateur sont effectuées dès que DriveControlSuite est lancée et qu'une liaison en ligne est établie.

#### **Conditions préalables**

- TwinCAT 3 à partir de la version 3.1.4022.22
- Bibliothèque à partir de la version 3.1.1.0
- Plateforme cible : ordinateur ou CX avec système d'exploitation Windows Embedded Standard (WES) 7, Windows 7 ou Windows 10
- Ordinateur d'ingénierie avec environnement d'ingénierie TwinCAT 3 (XAE) et commande EtherCAT externe avec environnement d'exécution TwinCAT 3 (XAR)
- DriveControlSuite à partir de la version 6.5-F, installée sur la commande EtherCAT

#### Paramètre

|   | STOBER_Backup_Restore               |                     |
|---|-------------------------------------|---------------------|
| _ | Execute BOOL                        | BOOL Done           |
| _ | AmsNetId_EtherCAT_Master T_AmsNetID | BOOL Busy           |
|   | Filepath T_MAXSTRING                | BOOL Error          |
|   | DS6_ProcessPath T_MAXSTRING         | UDINT nErrId_ADS    |
| _ | Slave_addr UINT                     | eFBERROR nFbErrorID |
|   | Servicetype eSERVICE                | BOOL InitDone       |
|   |                                     | INT iAction         |

Fig. 2: Bloc fonctionnel STOBER\_Backup\_Restore : paramètres d'entrée et de sortie

| Paramètre                | Type de données | Déclaration | Description                                                                                                    |
|--------------------------|-----------------|-------------|----------------------------------------------------------------------------------------------------|
| Execute                  | BOOL            | IN          | Activation du bloc fonctionnel avec flanc montant                                                                                                    |
| AmsNetId_EtherCAT_Master | T_AmsNetId      | IN          | AMS NetID du Maître EtherCAT                                                                                                    |
| Filepath                 | T_MAXSTRING     | IN          | Chemin d'accès au fichier vers le répertoire du<br>fichier de projet (*.ds6) sur la commande<br>EtherCAT                                                                                                    |
| DS6_ProcessPath          | T_MAXSTRING     | IN          | Chemin d'accès au fichier DriveControlSuite<br>(*.exe) sur la commande EtherCAT, p. ex. :<br>C:\Program Files<br>(x86)\STOBER\DriveControlSuite (6.X-X)\bin                                                                        |
| Slave_addr               | UINT            | IN          | Adresse de l'Esclave EtherCAT du servo-variateur                                                                                                    |
| Type de service          | eSERVICE        | IN          | <ul> <li>Service demandé :</li> <li>Backup</li> <li>Backup_RevDocu (sauvegarde avec rétro-<br/>documentation)</li> <li>Restore</li> </ul>                                                                                          |
| Busy                     | BOOL            | OUT         | État du bloc fonctionnel (BUSY = 1 : service pas<br>encore terminé)                                                                                                    |
| Done                     | BOOL            | OUT         | État du bloc fonctionnel (DONE = 1 : service terminé avec succès)                                                                                                    |
| Error                    | BOOL            | OUT         | État du bloc fonctionnel (ERROR = 1 : défectueux)                                                                                                    |
| nErrID_ADS               | UDINT           | OUT         | Code d'erreur ADS spécifique à TwinCAT des blocs<br>fonctionnels utilisés en interne                                                                                                    |
| nFBErrID                 | eFBERROR        | OUT         | Erreur spécifique au bloc fonctionnel, voir<br>Diagnostic [▶_14]                                                                                                    |
| InitDone                 | BOOL            | OUT         | Initialisation terminée                                                                                                    |
| iAction                  | INT             | OUT         | <ul> <li>Action demandée par le bloc fonctionnel comme<br/>type de service après l'initialisation :</li> <li>iAction = 0 (Backup)</li> <li>iAction = 1 (Backup avec rétro-documentation)</li> <li>iAction = 2 (Restore)</li> </ul> |

Tab. 4: Bloc fonctionnel STOBER\_Backup\_Restore : paramètres

Vous trouverez des informations sur les types de données dans la documentation de TwinCAT 3 à l'adresse <u>https://infosys.beckhoff.com/content/1033/tc3\_plc\_intro/2529388939.html?id=3451082169760117126</u>.

| Type de service | Description                                                                                                    |
|-----------------|----------------------------------------------------------------------------------------------------|
| Backup          | Le projet est extrait du servo-variateur et enregistré dans le répertoire sur la commande<br>EtherCAT.                          |
| Backup_RevDocu  | Le projet est extrait du servo-variateur avec la rétro-documentation et enregistré dans le répertoire sur la commande EtherCAT. |
| Restore         | Le projet dans le répertoire sur la commande EtherCAT est transmis au servo-variateur où il est ensuite enregistré.             |

Tab. 5: Bloc fonctionnel STOBER\_Backup\_Restore : type de service

#### Information

Si un service de sauvegarde (Backup) est exécuté et qu'un projet existe déjà dans le répertoire sur la commande EtherCAT, il est déplacé dans le sous-répertoire SaveOriginals et doté de la date et de l'heure. Le sous-répertoire est créé automatiquement dès qu'un service de sauvegarde est exécuté pour la première fois.

### 4.3.1 Utiliser un bloc fonctionnel

Pour l'affectation correcte des servo-variateurs planifiés dans DriveControlSuite aux Esclaves EtherCAT planifiés dans TwinCAT 3, vous avez besoin du bloc fonctionnel STOBER\_BoxName en plus du bloc fonctionnel STOBER\_Backup\_Restore. Configurez d'abord les deux blocs avant d'exécuter les étapes suivantes.

#### Information

Pour chaque servo-variateur de votre réseau EtherCAT, vous avez besoin d'une instance du bloc fonctionnel STOBER\_Backup\_Restore.

#### Créer un projet DS6 et enregistrer la planification sur les servo-variateurs

- 1. Créez un nouveau répertoire de projet sur votre commande EtherCAT.
- 2. Démarrez DriveControlSuite sur la commande EtherCAT.
- 3. Créez un projet et planifiez tous les servo-variateurs de votre réseau EtherCAT.
- 4. Transmettez le projet aux servo-variateurs et enregistrez-le sur ces derniers de manière non volatile.

Information

Vous pouvez également créer un projet séparé pour chaque servo-variateur de votre réseau EtherCAT.

#### Entrer un nom d'appareil API et enregistrer un projet DS6 sur la commande EtherCAT

- 1. Passez à TwinCAT XAE et naviguez dans Solution Explorer vers un Esclave EtherCAT.
- 2. Double-cliquez sur l'Esclave EtherCAT pour l'ouvrir.
- Fenêtre principale > Onglet General > Champ Name : copiez le nom de l'Esclave EtherCAT dans le presse-papiers.
- 4. Passez à DriveControlSuite sur votre commande EtherCAT.
- Marquez le servo-variateur correspondant dans l'arborescence de projet et cliquez sur le premier axe planifié dans le menu de projet > Zone Liste des paramètres.
- Groupe A > Paramètres A251 PLC nom du dispositif : collez le nom copié à partir du presse-papiers.
- 7. Répétez ces étapes pour tous les autres servo-variateurs de votre projet.
- 8. Enregistrez le projet dans le répertoire créé précédemment sur la commande EtherCAT.
- 9. Fermez DriveControlSuite sur la commande EtherCAT.

#### Information

N'enregistrez le projet qu'après vous être connecté en ligne aux servo-variateurs. Assurez-vous que le numéro de production du servo-variateur concerné a été entré dans le paramètre E52[2] lors de l'établissement de la liaison.

#### Exécuter des blocs fonctionnels

- 1. Passez à TwinCAT XAE.
- 2. Assurez-vous que tous les servo-variateurs de votre réseau EtherCAT sont dans l'état Operational.
- 3. Exécutez d'abord le bloc fonctionnel STOBER\_BoxName.
  - ⇒ Si le bloc fonctionnel a écrit les noms de tous les Esclaves EtherCAT dans les servo-variateurs, la sortie Done est définie sur True.
- 4. Appelez ensuite successivement les instances du bloc fonctionnel STOBER\_Backup\_Restore : lors de la première utilisation du bloc fonctionnel, effectuez une restauration pour transférer le projet vers les servovariateurs. Dans le cas contraire, la sortie nFBErrorID émet l'erreur WrongServiceTypeInput.

### 4.3.2 Diagnostic

Pour le diagnostic en cas d'erreur (Error = 1), le bloc STOBER\_Backup\_Restore émet via la sortie nFBErrorID une des erreurs spécifiques au bloc énumérées ci-dessous.

S'il s'agit d'une erreur à l'intérieur des blocs fonctionnels spécifiques à TwinCAT, le code d'erreur ADS est émis à la sortie nErrID\_ADS. Ces codes d'erreur peuvent être référencés à l'aide de la documentation de la société Beckhoff Automation GmbH & Co. KG.

| Erreur (nFbErrorID)          | Cause                                                                                    | Vérification et mesures à prendre                                                                                                    |
|------------------------------|------------------------------------------------------------------------------------------|----------------------------------------------------------------------------------------------------|
| WrongFilePath                | Le répertoire du fichier de<br>projet n'existe pas                                       | Vérifiez et corrigez le chemin d'accès au fichier vers le<br>répertoire du fichier de projet sur la commande<br>EtherCAT.                                                                                                    |
| WrongDS6_ProcessPath         | Le répertoire du<br>DriveControlSuite n'existe<br>pas                                    | Vérifiez et corrigez le chemin d'accès au fichier vers le répertoire du DriveControlSuite sur la commande EtherCAT.                                                                                                    |
| WrongEtherCATRevision        | Numéro de révision<br>EtherCAT < 6000                                                    | Le numéro de révision du servo-variateur correspond à<br>l'objet de communication Revision Number selon<br>CiA 301 ; objet 1018 hex, sous-index 3 hex. Créez un<br>projet DS6 avec un modèle EtherCAT actuel.                                                                     |
| InvalidBoxname               | Le paramètre A251 ne<br>contient aucune valeur<br>valide                                 | Exécutez le bloc fonctionnel STOBER_BoxName.                                                                                                    |
| WrongServiceTypeInput        | Le service demandé ne<br>correspond pas au service<br>demandé par le bloc<br>fonctionnel | Pour Servicetype, sélectionnez le service correct<br>conformément à la sortie iAction. Lors de la première<br>utilisation du bloc fonctionnel, vous devez toujours<br>sélectionner le service Restore (iAction = 2).                                                              |
| TimeoutExceed                | Le mode script n'a pas pu<br>être entièrement exécuté<br>dans le temps imparti           | Assurez-vous que DriveControlSuite n'est pas ouverte sur<br>la commande EtherCAT pendant l'exécution du bloc<br>fonctionnel. Veillez à ne pas exécuter plusieurs instances<br>du bloc fonctionnel en même temps, mais exécutez<br>plutôt les instances les unes après les autres. |
| NoStoberSlaveInConfiguration | Aucun Esclave EtherCAT de<br>STOBER n'a pu être trouvé<br>dans le réseau EtherCAT        | Vérifiez la configuration de votre réseau EtherCAT et la connexion physique à l'Esclave EtherCAT de STOBER.                                                                                                    |
| ProjectNotFound              | Le servo-variateur n'a pas<br>été trouvé dans le projet                                  | Assurez-vous que vous avez entré manuellement le nom<br>de l'appareil API depuis votre projet EtherCAT dans le<br>projet DS6. Vérifiez les fichiers journaux dans le<br>répertoire de votre projet pour plus d'informations.                                                      |
| MoreThanOneProjectFound      | Le servo-variateur a été<br>trouvé dans plusieurs projets<br>DS6                         | Vérifiez les fichiers journaux dans le dossier de votre projet pour plus d'informations.                                                                                                    |
| OpenProjectError             | Le projet n'a pas pu être<br>ouvert ou le fichier de projet<br>n'est pas correct         | Assurez-vous que le projet DS6 indiqué n'est pas déjà<br>ouvert. Vérifiez les fichiers journaux dans le dossier de<br>votre projet pour plus d'informations.                                                                                                    |
| ConnectionError              | Erreur de connexion                                                                      | Vérifiez la liaison par câble Ethernet entre l'ordinateur et le servo-variateur (interface de maintenance).                                                                                                    |
| OnlineError                  | Planification erronée                                                                    | Assurez-vous que la version du micrologiciel, le servo-<br>variateur et le module optionnel sont correctement<br>planifiés dans votre projet DS6.                                                                                                    |

Tab. 6: Bloc fonctionnel STOBER\_Backup\_Restore : erreurs

#### Fichiers journaux pour un diagnostic avancé

Lors de l'exécution du bloc fonctionnel, différents fichiers journaux sont créés dans le répertoire de votre projet. En cas d'erreur, ces fichiers servent au diagnostic avancé.

| Fichier                                      | Description                                                                                                    |
|----------------------------------------------|----------------------------------------------------------------------------------------------------|
| Fichier dans le répertoire log               | Le répertoire est créé automatiquement dès que le bloc fonctionnel est exécuté pour la<br>première fois. Chaque fois que le bloc fonctionnel est exécuté, un fichier journal est créé<br>dans ce répertoire. Celui-ci contient les informations journal du mode script                           |
| Fichier Tc_Log.log                           | Fichier journal spécifique au bloc contenant des informations sur l'Esclave EtherCAT et le type de service pour lesquels le bloc fonctionnel a été exécuté ainsi que des informations sur la réussite de l'exécution.                                                                            |
| Fichier DeviceInfo.txt                       | Fichier contenant toutes les adresses des Esclaves et les numéros de production des servo-<br>variateurs dans le réseau EtherCAT. <b>PRUDENCE ! Ce fichier ne doit en aucun être modifié</b><br><b>ou supprimé.</b>                                                                              |
| Fichiers dans le répertoire<br>SaveOriginals | Le répertoire est créé automatiquement dès qu'un service de sauvegarde est exécuté pour<br>la première fois. Lors de chaque service de sauvegarde, le fichier de projet DS6 actuel est<br>déplacé vers le répertoire SaveOrignials. Le fichier est marqué de la date et de l'heure<br>actuelles. |

Tab. 7: Bloc fonctionnel STOBER\_Backup\_Restore : fichiers journaux dans le répertoire du projet

### 4.3.3 Exemple de code

L'exemple de projet suivant sert à l'implémentation dans Texte structuré (ST). Il montre l'exécution en série du bloc fonctionnel STOBER\_Backup\_Restore pour un réseau EtherCAT avec trois servo-variateurs.

#### PROGRAM MAIN

```
VAR
```

```
fbBoxname:STOBER BoxName;
      fbBackup1,fbBackup2,fbBackup3 :STOBER_Backup_Restore;
      bExecuteBox: BOOL;
      bExecute BR: ARRAY [0..2] OF BOOL;
      done: ARRAY [0..2] OF BOOL;
      busy: ARRAY [0..2] OF BOOL;
      Error: ARRAY [0..2] OF BOOL;
      errorIDADS: ARRAY [0..2] OF UDINT;
      FbErrorID:ARRAY [0..2] OF STOBER_G6_Util.eFBERROR;
      initDOne: ARRAY [0..2] OF BOOL;
      iAction:ARRAY [0..2] OF INT;
      servicetype: eSERVICE:=2;
      bError: BOOL;
      bBusy: BOOL;
      bDone: BOOL;
      uiErrorID: UDINT;
      uiFbErrorID: UDINT;
END_VAR
```

fbBoxname(

```
AmsNetId_EtherCAT_Master:='172.18.132.104.2.1' ,
Execute:=bExecuteBox ,
Error=>bError ,
```

```
Busy=>bBusy ,
      Done=>bDone ,
      ErrorID=>uiErrorID ,
      FBErrorID=>uiFbErrorID );
fbBackup1(
      Execute:= bExecute BR[0],
      AmsNetId EtherCAT Master:='172.18.132.104.2.1' ,
      Filepath:='C:\Projekte_lokal\DS6-Projects' ,
      DS6 ProcessPath:='C:\Program Files\STOBER\DriveControlSuite\bin' ,
      Slave addr:= 1004,
      Servicetype:=servicetype ,
      Done=> done[0],
      Busy=>busy[0] ,
      Error[0] ,
      nErrId ADS=>errorIDADS[0] ,
      nFbErrorID=> FbErrorID[0],
      InitDone=> initDOne[0],
      iAction=> iAction[0]);
fbBackup2(
      Execute:=bExecute BR[1] && done[0],
      AmsNetId EtherCAT Master:='172.18.132.104.2.1' ,
      Filepath:= 'C:\Projekte lokal\DS6-Projects',
      DS6_ProcessPath:='C:\Program Files\STOBER\DriveControlSuite\bin' ,
      Slave addr:=1005 ,
      Servicetype:=servicetype ,
      Done=>done[1] ,
      Busy=> busy[1],
      Error[1] ,
      nErrId ADS=>errorIDADS[1] ,
      nFbErrorID=>FbErrorID[1] ,
      InitDone=> initDOne[1],
      iAction=> iAction[1]);
fbBackup3(
      Execute:=bExecute BR[2] && done[0],
      AmsNetId EtherCAT Master:='172.18.132.104.2.1',
      Filepath:= 'C:\Projekte lokal\DS6-Projects',
      DS6 ProcessPath:='C:\Program Files\STOBER\DriveControlSuite\bin' ,
      Slave_addr:=1006 ,
      Servicetype:= servicetype,
      Done=>done[2] ,
      Busy=>busy[2] ,
      Error[2] ,
      nErrId ADS=>errorIDADS[2] ,
      nFbErrorID=> FbErrorID[2],
      InitDone=>initDOne[2] ,
      iAction=>iAction[2] );
```

### 4.4 STOBER\_MC\_HOME

Le bloc fonctionnel contrôle le référençage par le servo-variateur de l'application CiA 402. L'exécution du bloc fonctionnel active dans un premier temps la méthode de référençage pour la course de référençage définie dans le paramètre A586 pour le servo-variateur. Une fois le référençage terminé, le mode d'exploitation défini dans le paramètre A541 est activé.

#### **Conditions préalables**

- TwinCAT 3 à partir de la version 3.1.4022.22
- Bibliothèque à partir de la version 3.1.0.0
- Vous avez configuré au moins un axe CN dans TwinCAT 3
- vous utilisez le servo-variateur avec l'application CiA 402
- En plus de la bibliothèque STOBER, vous avez installé dans TwinCAT 3 la bibliothèque Tc2\_MC2 de Beckhoff

#### Paramètre

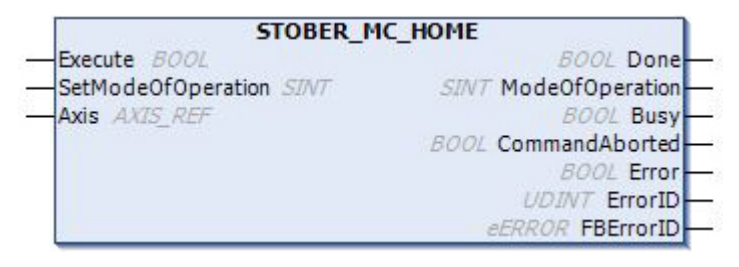

Fig. 3: Bloc fonctionnel STOBER\_MC\_HOME : paramètres d'entrée et de sortie

| Paramètre          | Type de données | Déclaration | Description                                                                              |
|--------------------|-----------------|-------------|------------------------------------------------------------------------------------------|
| Axis               | AXIS_REF        | IN/OUT      | Structure de données de l'axe                                                            |
| Execute            | BOOL            | IN          | Activation du bloc fonctionnel avec flanc montant                                        |
| SetModeOfOperation | SINT            | IN          | Mode d'exploitation de consigne du servo-variateur après la course de référençage (A541) |
| Done               | BOOL            | OUT         | État du bloc fonctionnel (Done = 1 : référençage<br>terminé)                             |
| ModeOfOperation    | SINT            | OUT         | Mode d'exploitation du servo-variateur après la<br>course de référençage                 |
| Busy               | BOOL            | OUT         | État du bloc fonctionnel (Busy = 1 : référençage pas<br>encore terminé)                  |
| CommandAborted     | BOOL            | OUT         | État de l'action (CommandAborted = 1 : référençage annulé)                               |
| Error              | BOOL            | OUT         | État du bloc fonctionnel (Error = 1 : défectueux)                                        |
| ErrorID            | UDINT           | OUT         | Code d'erreur ADS spécifique à TwinCAT des blocs<br>fonctionnels utilisés en interne     |
| FBErrorID          | UDINT           | OUT         | Code d'erreur spécifique au bloc fonctionnel, voir<br>Diagnostic [▶ 19]                  |

Tab. 8: Bloc fonctionnel STOBER\_MC\_HOME : paramètres

Vous trouverez des informations sur les types de données dans la documentation de TwinCAT 3 à l'adresse <u>https://infosys.beckhoff.com/content/1033/tc3 plc intro/2529388939.html?id=3451082169760117126</u>.

### 4.4.1 Déroulement du référençage

Les étapes suivantes se déroulent pendant l'exécution du bloc fonctionnel STOBER\_MC\_Home :

- 1. Lecture des données d'axe (données d'accès ADS, p. ex. AMS NetID, adresse de l'Esclave, type d'axe, ...)
- 2. Suppression du bit de référence de l'axe CN
- 3. Désactivation de la surveillance Position Lag dans l'axe CN
- 4. Définition du mode d'exploitation sur Homing mode (paramètre A541 = 6: Homing mode)
- 5. Lecture de la méthode de référençage (A586) via CoE
- 6. Démarrage de la course de référençage
- 7. Attendre la fin du référençage
- 8. Activation de la surveillance Position Lag dans l'axe CN
- 9. Définition de la référence de l'axe CN
- 10. Définition du mode d'exploitation (A541) sur la valeur prédéfinie dans SetModeOfOperation

### 4.4.2 Créer des liens

Pour pouvoir effectuer le référençage des axes de l'appareil, il faut créer un lien entre l'axe CN et le projet API.

#### Créer une variable

Dans votre projet API, définissez une variable de type AXIS\_REF.

#### Relier une variable à l'axe CN

- ✓ Vous avez activé le mode Config.
- 1. Dans Solution Explorer, naviguez vers Motion > NC-Task 1 SAF > Axes > Axis1.
- 2. Dans la fenêtre principale, passez à l'onglet Settings.
- 3. Sélectionnez Link To PLC ....
  - ⇒ La fenêtre Select Axis PLC Reference ('Axis 1') s'ouvre.
- 4. Dans la liste, sélectionnez la variable de type AXIS\_REF préalablement créée dans le projet API et confirmez avec OK.
- ⇒ La variable et l'axe CN sont reliés.

#### Relier le mode d'exploitation à la sortie du bloc fonctionnel

Supprimez le lien entre l'axe CN et le mode d'exploitation automatiquement créé dans le mappage PDO. Reliez ensuite le mode d'exploitation à la sortie ModeOfOperation.

- 1. Dans Solution Explorer, naviguez vers l'Esclave EtherCAT > Module 1 (CiA) > Axis A to Slave > A541 Modes of operation et sélectionnez Clear Link(s) dans le menu contextuel
  - ⇒ Le lien automatique est supprimé.
- 2. Double-cliquez sur A541 Modes of operation.
  - ⇒ Dans la fenêtre principale, la fenêtre contenant les propriétés de l'objet s'ouvre.
- 3. Dans la fenêtre principale, passez à l'onglet Variable et cliquez sur Linked to ....
  - ⇒ La fenêtre Attach Variable A541 Modes of operation (Output) s'ouvre.
- 4. Dans la liste, sélectionnez la sortie ModeOfOperation du bloc fonctionnel et confirmez avec OK.
- ⇒ Le mode d'exploitation et la sortie ModeOfOperation sont reliés.

### 4.4.3 Diagnostic

Pour le diagnostic en cas d'erreur (Error = 1), le bloc STOBER\_MC\_Home émet, via la sortie FBErrorID, une des erreurs spécifiques au bloc énumérées ci-dessous.

S'il s'agit d'une erreur à l'intérieur des blocs fonctionnels spécifiques à TwinCAT, le code d'erreur ADS est émis à la sortie ErrorID. Ces codes d'erreur peuvent être référencés à l'aide de la documentation de la société Beckhoff Automation GmbH & Co. KG.

| Erreur (FBErrorID)     | Cause                                                             | Vérification et mesures à prendre                                                                                                    |
|------------------------|-------------------------------------------------------------------|----------------------------------------------------------------------------------------------------|
| HOMING_METHOD_INACTIVE | Paramètre A586 = 0: Inactif                                       | Dans le paramètre A586, sélectionnez la méthode de référençage à appliquer lors de l'exécution du bloc.                                                                                                    |
| AXIS_NOT_ENABLED       | L'axe n'est pas autorisé                                          | Autorisez l'axe du servo-variateur (cause Mise en marche désactivée, voir le paramètre E47).                                                                                                    |
| WRONG_MODE             | Mode d'exploitation<br>incorrect à l'entrée<br>SetModeOfOperation | Pour l'entrée SetModeOfOperation, définissez une des<br>valeurs possibles suivantes :<br>8: Cyclic synchronous position mode,<br>9: Cyclic synchronous velocity mode ou<br>10: Cyclic synchronous torque mode. |
| NO_DEVICE_LINK         | La variable de sortie<br>ModeOfOperation n'a pas<br>été reliée    | Reliez la variable ModeOfOperation.                                                                                                    |

Tab. 9: Bloc fonctionnel STOBER\_MC\_HOME : erreurs

# 5 Annexe

## 5.1 Informations complémentaires

Les documentations listées ci-dessous vous fournissent d'autres informations pertinentes sur la 6e génération de servovariateurs STOBER. Vous trouverez la version actuelle de la documentation dans le centre de téléchargement STOBER à l'adresse <u>http://www.stoeber.de/fr/download</u>, si vous saisissez le n° ID de la documentation dans la recherche.

#### Servo-variateurs SC6, SI6

| Titre                                | Documentation | Contenus                                                                                                    | Nº ID  |
|--------------------------------------|---------------|----------------------------------------------------------------------------------------------------|--------|
| Servo-variateur SC6                  | Manuel        | Structure du système, caractéristiques<br>techniques, planification, stockage, montage,<br>raccordement, mise en service,<br>fonctionnement, service après-vente,<br>diagnostic | 442791 |
| Système modulaire avec SI6 et PS6    | Manuel        | Structure du système, caractéristiques<br>techniques, planification, stockage, montage,<br>raccordement, mise en service,<br>fonctionnement, service après-vente,<br>diagnostic | 442729 |
| Communication EtherCAT – SC6,<br>SI6 | Manuel        | Installation électrique, transfert de données,<br>mise en service, diagnostic, informations<br>complémentaires                                                                  | 443026 |
| Application CiA 402 – SC6, SI6       | Manuel        | Planification, configuration, paramétrage, essai<br>de fonctionnement, informations<br>complémentaires                                                                          | 443081 |

#### Servo-variateur SD6

| Titre                        | Documentation | Contenus                                                                                                    | Nº ID  |
|------------------------------|---------------|----------------------------------------------------------------------------------------------------|--------|
| Servo-variateur SD6          | Manuel        | Structure du système, caractéristiques<br>techniques, planification, stockage, montage,<br>raccordement, mise en service,<br>fonctionnement, service après-vente,<br>diagnostic | 442589 |
| Communication EtherCAT – SD6 | Manuel        | Montage, installation électrique, transfert de<br>données, mise en service, diagnostic,<br>informations complémentaires                                                         | 443037 |
| Application CiA 402 – SD6    | Manuel        | Planification, configuration, paramétrage, essai<br>de fonctionnement, informations<br>complémentaires                                                                          | 443078 |

Une version de base gratuite du logiciel d'automatisation TwinCAT 3 est disponible à l'adresse <u>https://www.beckhoff.com/fr-fr/products/automation/twincat/te1xxx-twincat-3-engineering/te1000.html</u>.

# 5.2 Abréviations

| Abréviation | Signification                                                    |
|-------------|------------------------------------------------------------------|
| ADS         | Automation Device Specification                                  |
| AMS         | Automation Message Specification                                 |
| CiA         | CAN in Automation                                                |
| СоЕ         | CANopen over EtherCAT                                            |
| EtherCAT    | Ethernet for Control Automation Technology                       |
| IP          | Internet Protocol (protocole Internet)                           |
| NC          | Numerical Control (commande numérique)                           |
| PDO         | Process Data Objects (objets de données process)                 |
| PLC         | Programmable Logic Controller (automate programmable industriel) |
| SDO         | Service Data Objects (objets données de service)                 |
| API         | Automate Programmable Industriel                                 |
| ST          | Texte structuré                                                  |

# 6 Contact

### 6.1 Conseil, service après-vente, adresse

Nous nous ferons un plaisir de vous aider !

Vous trouverez sur notre site Web de nombreux services et informations concernant nos produits :

http://www.stoeber.de/fr/service

Pour tout renseignement complémentaire ou des informations personnalisées, n'hésitez pas à contacter notre service de conseil et de support :

http://www.stoeber.de/fr/support

Vous avez besoin de notre System Support : Tél. +49 7231 582-3060 systemsupport@stoeber.de

Vous avez besoin d'un appareil de rechange : Tél. +49 7231 582-1128 replace@stoeber.de

Assistance téléphonique 24 heures sur 24 : Tél. +49 7231 582-3000

Notre adresse : STÖBER Antriebstechnik GmbH + Co. KG Kieselbronner Straße 12 75177 Pforzheim, Allemagne

## 6.2 Votre avis nous intéresse

Nous avons rédigé la présente documentation avec le plus grand soin afin de vous aider à étendre et perfectionner, de manière profitable et efficiente, vos connaissances spécifiques à notre produit.

Vos suggestions, avis, souhaits et critiques constructives nous aident à garantir et perfectionner la qualité de notre documentation.

Si vous désirez nous contacter pour une des raisons susmentionnées, n'hésitez pas à nous écrire à l'adresse : documentation@stoeber.de

Nous vous remercions pour votre intérêt. L'équipe de rédaction STOBER

# 6.3 À l'écoute de nos clients dans le monde entier

Nous vous assistons avec compétence et disponibilité et intervenons dans plus de 40 pays :

#### **STOBER AUSTRIA**

www.stoeber.at +43 7613 7600-0 sales@stoeber.at

STOBER FRANCE www.stober.fr +33 478 98 91 80 sales@stober.fr

STOBER HUNGARY www.stoeber.de +36 53 5011140 info@emtc.hu

STOBER JAPAN

www.stober.co.jp +81-3-5875-7583 sales@stober.co.jp

**STOBER TAIWAN** www.stober.tw +886 4 2358 6089

+886 4 2358 6089 sales@stober.tw

**STOBER UK** www.stober.co.uk +44 1543 458 858

sales@stober.co.uk

STOBER CHINA www.stoeber.cn +86 512 5320 8850 sales@stoeber.cn

STOBER Germany www.stoeber.de +49 4 7231 582-0 sales@stoeber.de

STOBER ITALY www.stober.it +39 02 93909570 sales@stober.it

**STOBER SWITZERLAND** www.stoeber.ch +41 56 496 96 50 sales@stoeber.ch

#### STOBER TURKEY

www.stober.com +90 216 510 2290 sales-turkey@stober.com

STOBER USA www.stober.com +1 606 759 5090 sales@stober.com

# Index des tableaux

| Tab. 1 | Blocs fonctionnels pour TwinCAT 3                                                       | 7  |
|--------|-----------------------------------------------------------------------------------------|----|
| Tab. 2 | Bloc fonctionnel STOBER_BoxName : paramètres                                            | 8  |
| Tab. 3 | Bloc fonctionnel STOBER_BoxName : erreurs                                               | 9  |
| Tab. 4 | Bloc fonctionnel STOBER_Backup_Restore : paramètres                                     | 11 |
| Tab. 5 | Bloc fonctionnel STOBER_Backup_Restore : type de service                                | 11 |
| Tab. 6 | Bloc fonctionnel STOBER_Backup_Restore : erreurs                                        | 14 |
| Tab. 7 | Bloc fonctionnel STOBER_Backup_Restore : fichiers journaux dans le répertoire du projet | 15 |
| Tab. 8 | Bloc fonctionnel STOBER_MC_HOME : paramètres                                            | 17 |
| Tab. 9 | Bloc fonctionnel STOBER_MC_HOME : erreurs                                               | 19 |

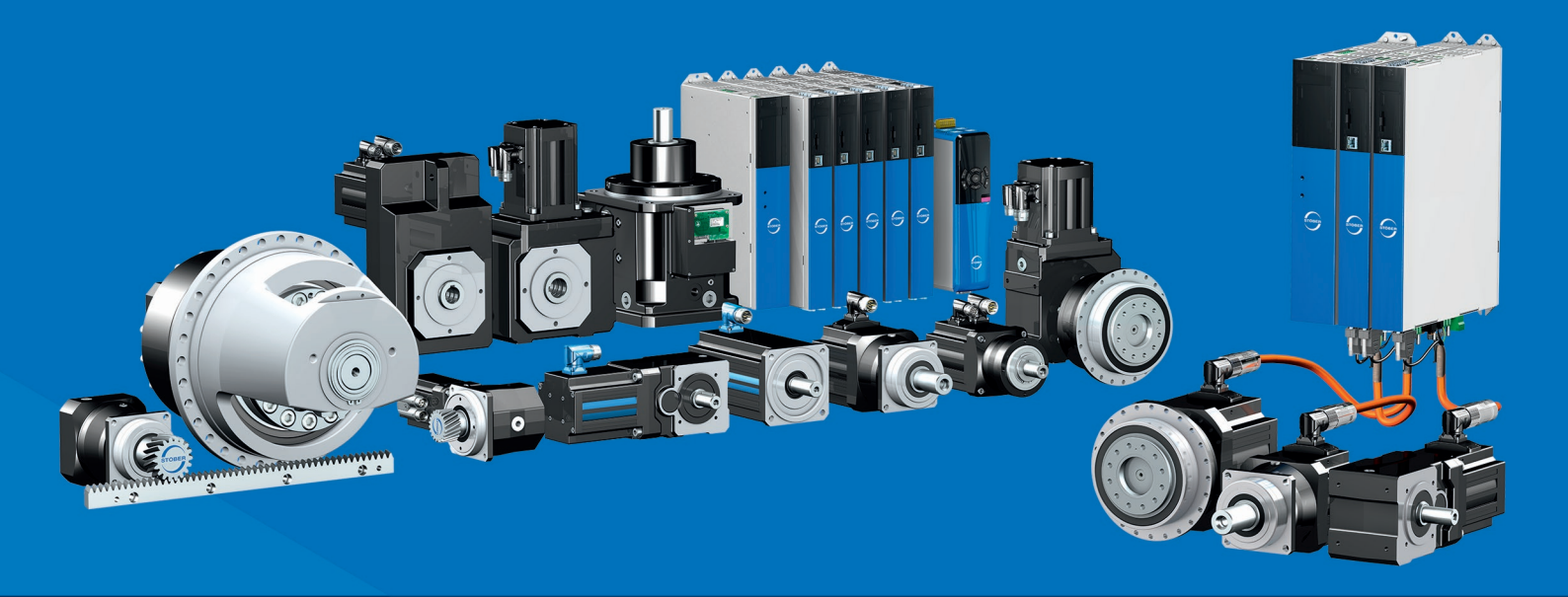

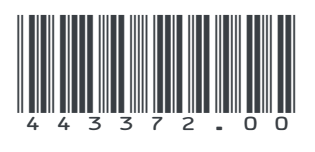

07/2023

STÖBER Antriebstechnik GmbH + Co. KG Kieselbronner Str. 12 75177 Pforzheim Germany Tel. +49 7231 582-0 mail@stoeber.de www.stober.com

24 h Service Hotline +49 7231 582-3000

www.stober.com